## E-Mails (GroupWise) archivieren S. 1

Die GroupWise-E-Mails werden durch folgende Schritte im eigenen Speicherbereich (Laufwerk H:\ bzw. Eigene Dateien) archiviert. Die E-Mails werden in der alten GroupWise-Mailbox gelöscht und können mit dem neuen GroupWise-Client aus dem Archiv geladen werden.

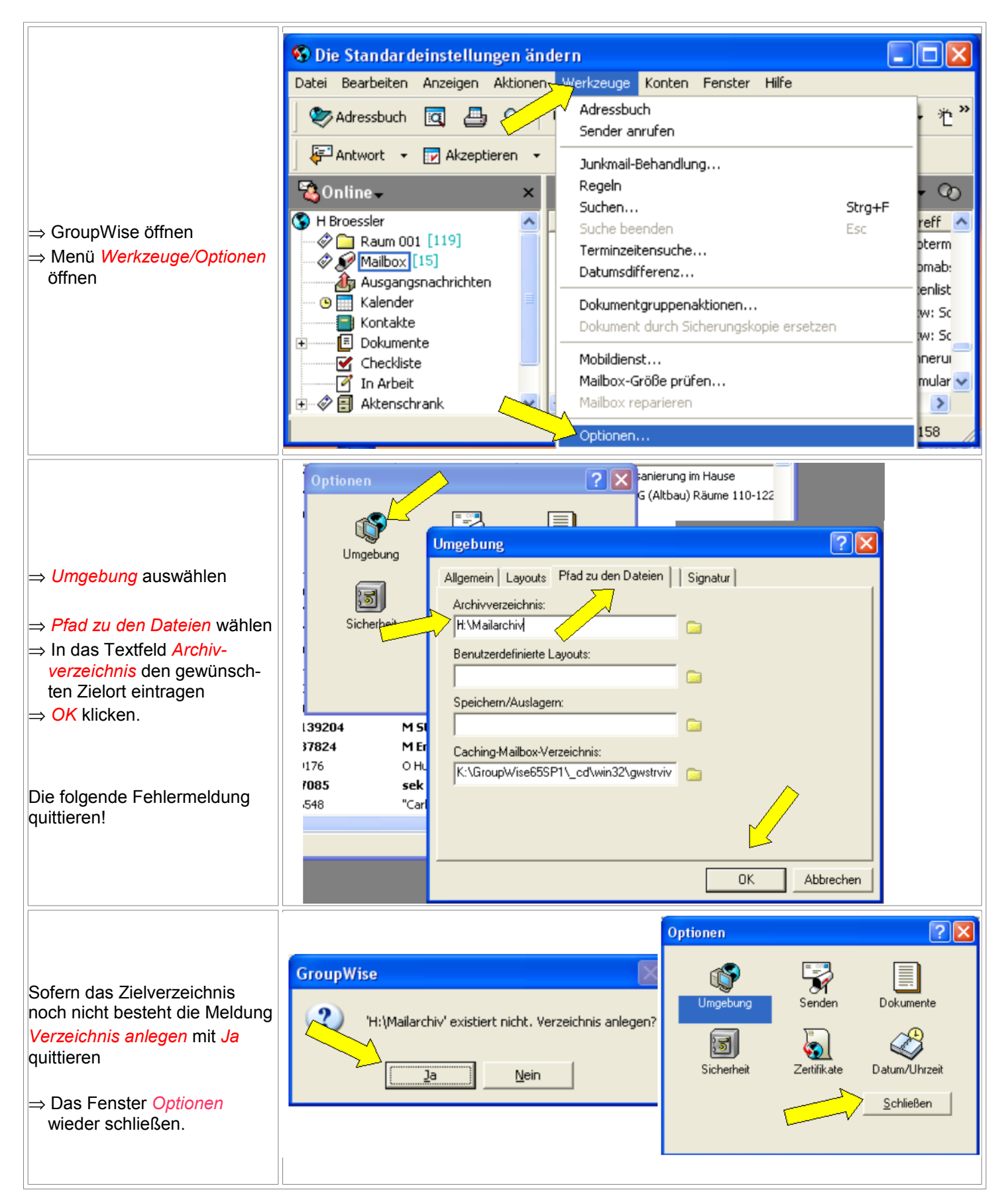

## E-Mails (GroupWise) archivieren S. 2

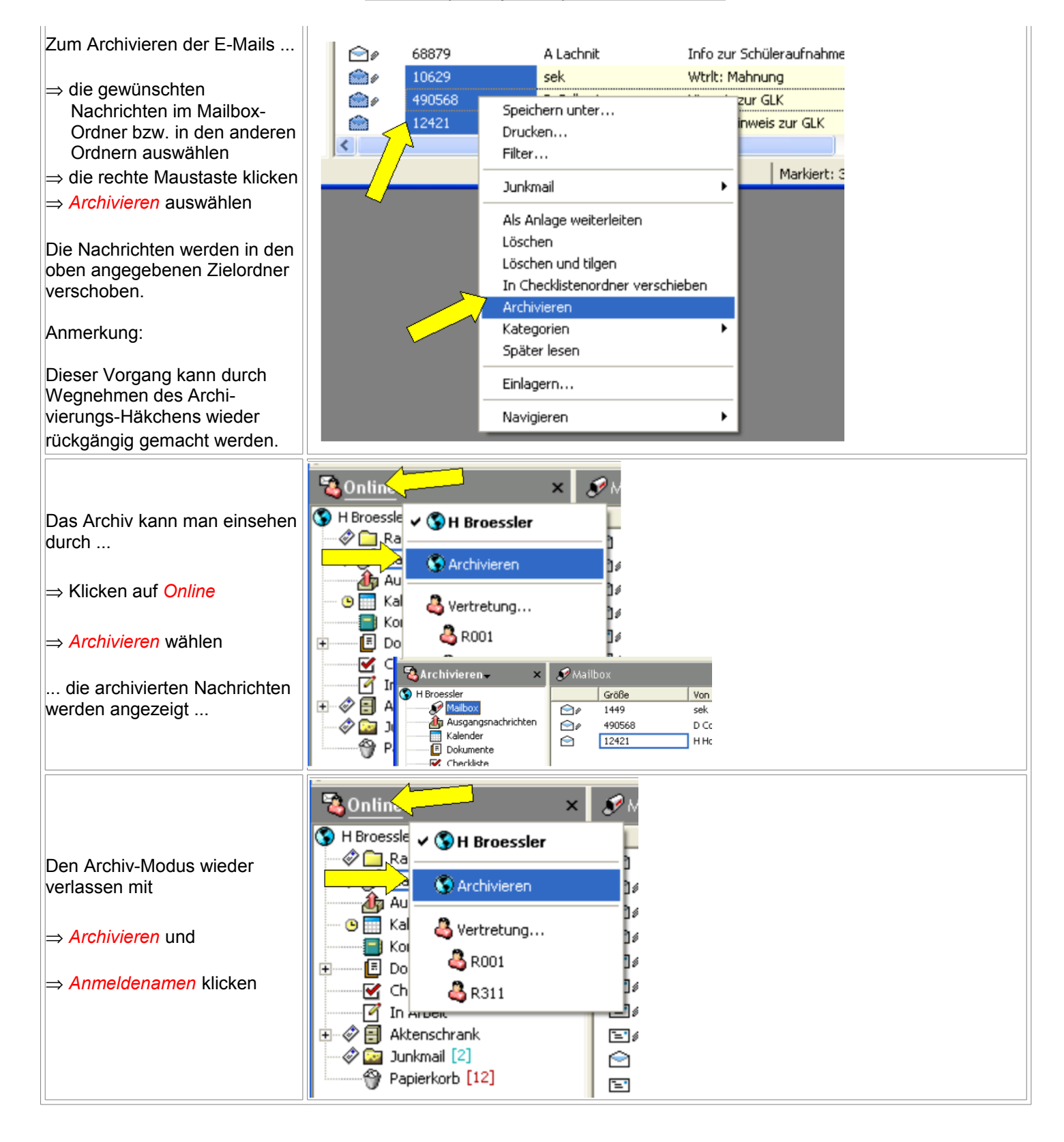

## E-Mails (GroupWise) archivieren S. 3

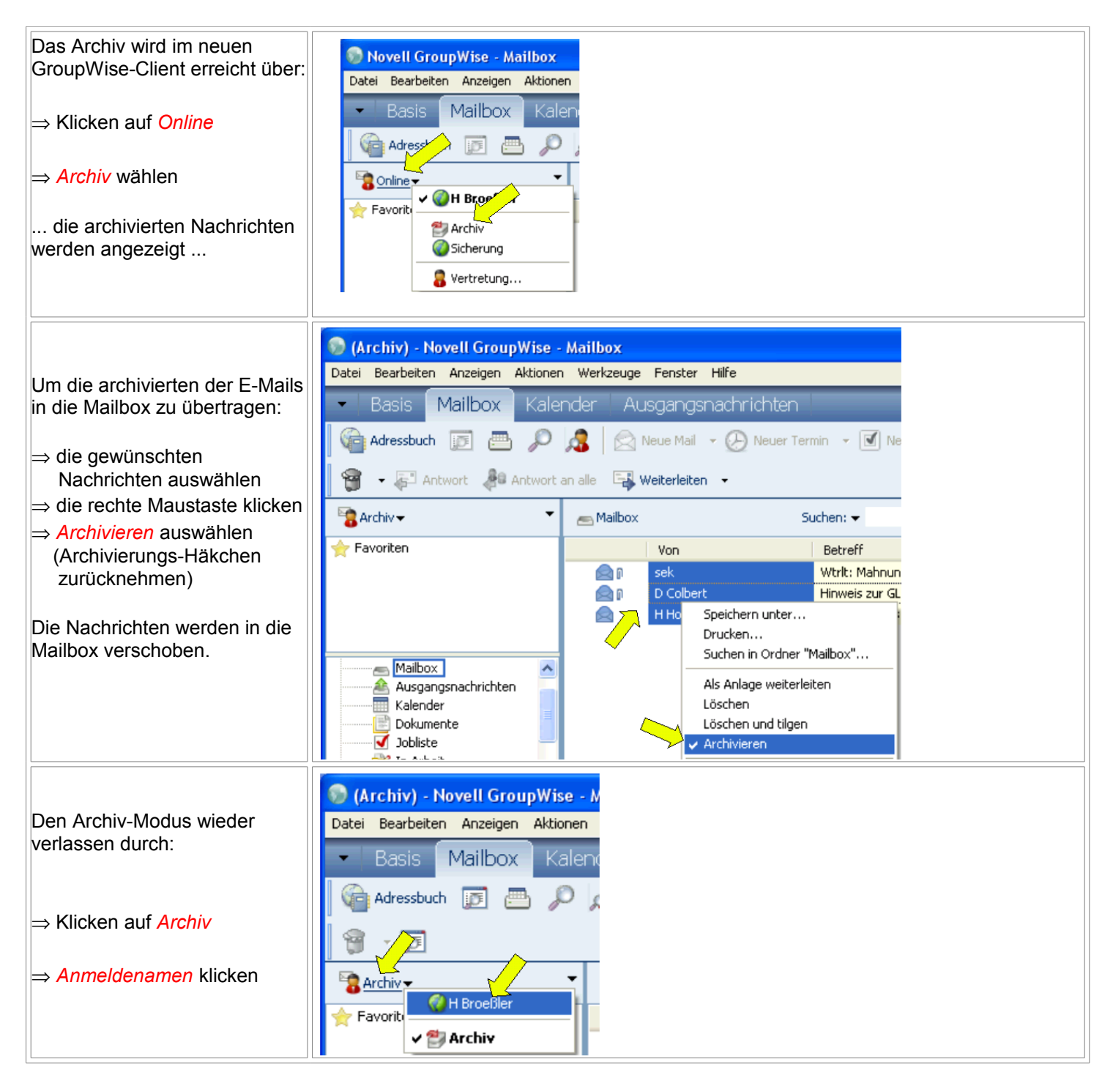